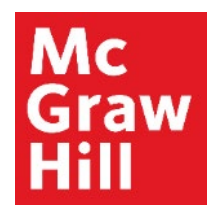

Because learning changes everything."

# **Reviewing Goals in ALEKS**

Liberty University Digital Training Series

Student

### Mc Graw Hill

## **Viewing Goals from Home Page**

You may have specific goals in ALEKS. These could be **Topic** and/or **Time Goals**. You can see these on your home page under the "Up Next" button in the **"Working Toward" (A)** area. Here you can see your goals, when they are due, and how far along you are. You can also see these by clicking the **"Timeline"** toggle **(B)**.

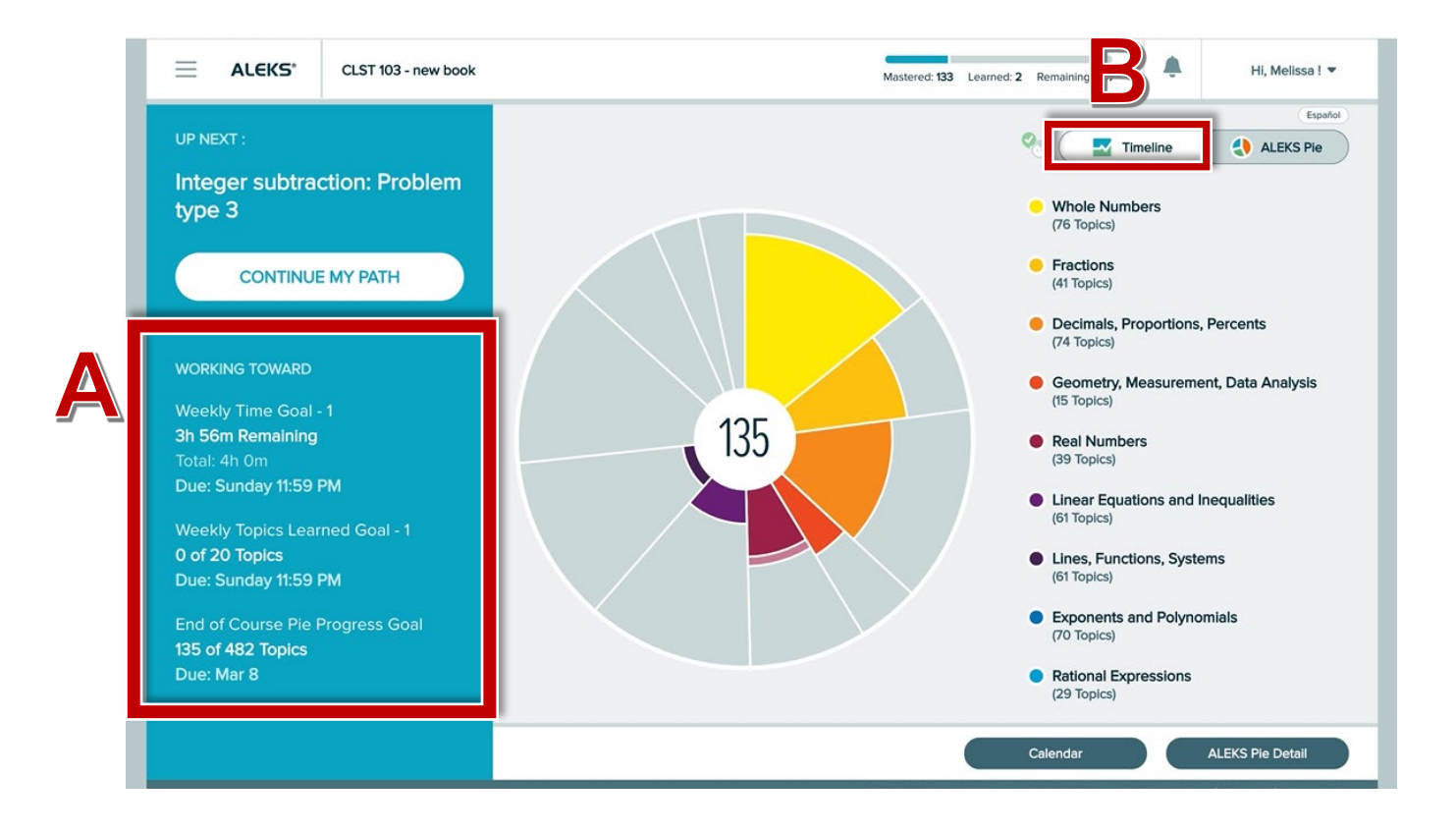

### Mc Graw Hill

## **Viewing Goals from Timeline**

From your timeline view, click the icon to reveal which goals remain, when they are due, and how far along you are.

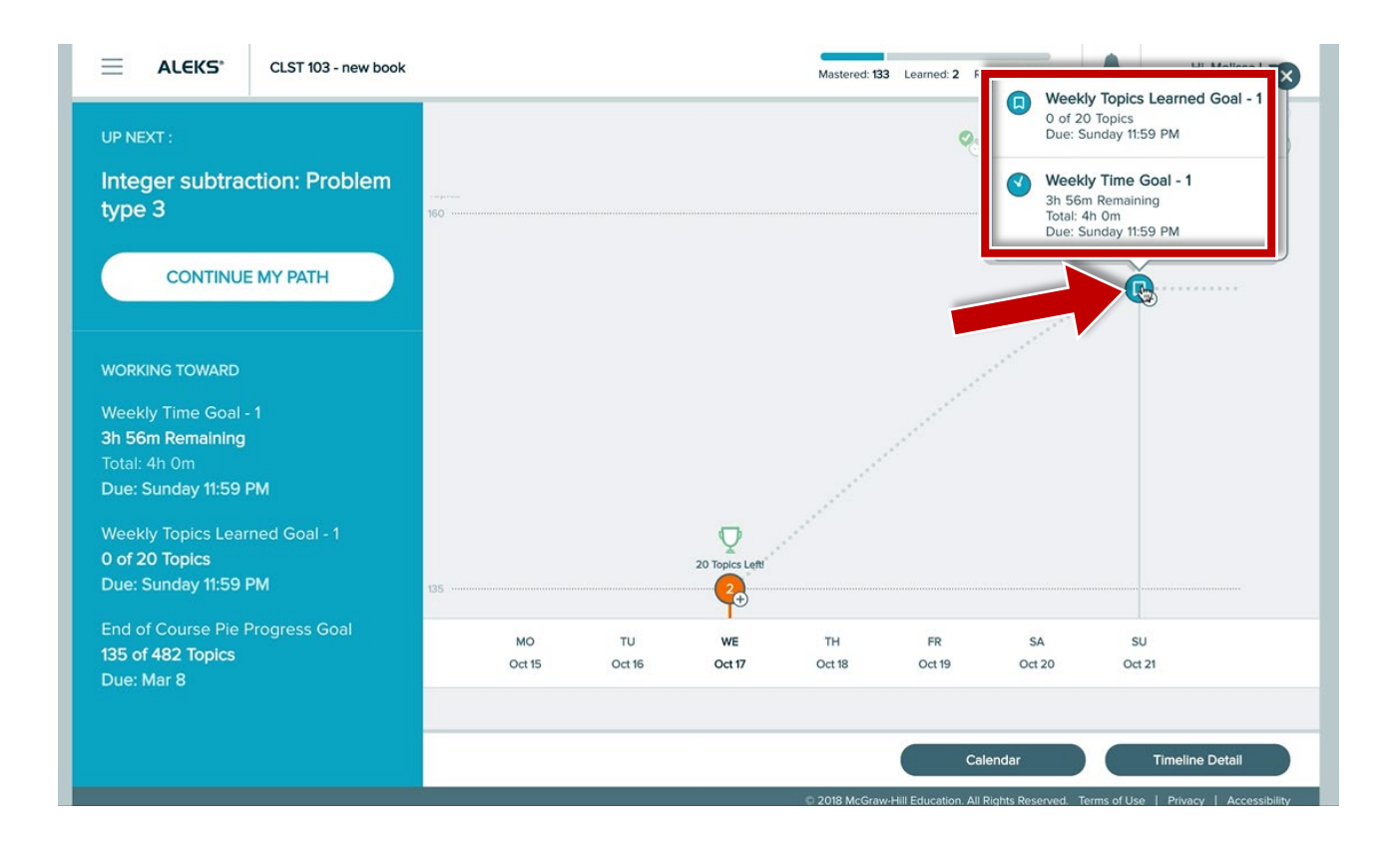

**Support and Resources** 

#### **TECH SUPPORT & FAQ:**

CALL: (800) 258-2374

EMAIL: aleks.com/support/form/

MONDAY-THURSDAY: 7 AM – 1 AM ET FRIDAY: 7 AM - 9 PM ET SUNDAY: 4 PM – 1 AM ET

SUBMIT A SUPPORT TICKET: https://www.aleks.com/support/form/

### **FIND MORE SUPPORT:**

supportateverystep.com

#### **FIND MORE TIPS:**

mheducation.com/highered/aleks